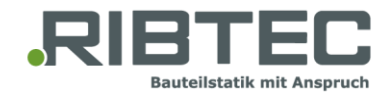

## Installation guide

RIBTEC<sup>®</sup> programs for the design of structural members are licensed and protected using the technology of WIBU-SYSTEMS AG. In order to run the programs, it is necessary to install the licensing system.

Our licenses are installed in a license container, which is linked to the computer (software-dongle). The licenses are not portable to another computer after their installation.

There is no difference between a floating network license and a single-user license. Due to its greater flexibility in terms of access and a general non-portability of the licenses, the network option is recommended and assumed. The decision about the placement of the license has to be done before the license request is created. A later transition of the license has its technical limitations and the necessary additional license container must be purchased.

Possible use scenarios

- Network license (sever client) possible access to the licenses from several work stations in network (recommended)
- Single-user license all licenses installed on a work station
- Several single-user licenses licenses distributed among several work stations (additional license container must be purchased)

Do you have more questions about licensing?

- For detailed information please refer to WIBU CodeMeter Administrator Manual.
- You can contact us: <a href="mailto:support@ribtec.de">support@ribtec.de</a>

The following instructions apply for the computer, where your licenses should be installed (license server or work station in case of a single-user license). The licenses must not be installed on a client work station in a network.

1. Please download the <u>CodeMeter User Runtime</u> from the WIBU-website und install it on your license server or workstation.

Please activate the feature Network Server in case of license server installation.

- 2. Start the CodeMeter Control Center.
- 3. Install the RIBTEC license container by double-clicking the attached file RIBTEC\_Systeme\_GmbH.WibuCmLif into the Control center.
- 4. Choose the license container "RIBTEC Systeme GmbH" in the list and click on the "License Update" button.

## Licensing of RIBTEC<sup>®</sup> products

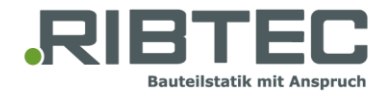

| ScodeMeter Control Center             | -                                                                                 |      | ×    |
|---------------------------------------|-----------------------------------------------------------------------------------|------|------|
| File Process View Help                |                                                                                   |      |      |
| License Events                        |                                                                                   |      |      |
| RIBTEC Systeme GmbH<br>130-4286668284 | Name: RIBTEC Systeme GmbH<br>Serial: 130-4286668284<br>Version: CmActLicense 3.00 |      |      |
|                                       | Status: Status Empty license container                                            |      |      |
| CodeMeter service is running.         |                                                                                   | WebA | dmin |

In CmFAS Assistant choose the option "Create license request".

|                                                                                                    | ?            | ×        |
|----------------------------------------------------------------------------------------------------|--------------|----------|
| ← ⓒ CmFAS Assistant                                                                                       |              |          |
| Please select the desired action                                                                          |              |          |
| Create license request                                                                                    |              |          |
| Choose this option if you want to create a license request file in order to send it to to<br>software.    | the vendor   | r of the |
| Import license update                                                                                     |              |          |
| Choose this option, if you received a license update file from the software vendor a<br>import this file. | ind want to  | D        |
| ○ Create receipt                                                                                          |              |          |
| Choose this option if you want to confirm the successful import of a license update the software vendor.  | file for the |          |
| Next >                                                                                                    | Не           | lp       |
|                                                                                                    |              | -        |

Next window shows the location and the file name of your license request file (\*.WibuCmRac). Default name is the serial number of your license container.

- 5. Please do not change the name of the file and send it together with your customer number by e-mail to license@ribtec.de.You will obtain a license update file (\*.WibuCmRaU) back by e-mail.
- 6. Now click again the "License Update" button and load your license using the CmFAS Assistant by the option "Import license update".

## Licensing of RIBTEC<sup>®</sup> products

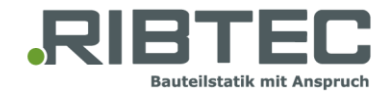

|                                                                                                    | ?          | ×        |
|----------------------------------------------------------------------------------------------------|------------|----------|
| ← ⓒ CmFAS Assistant                                                                                        |            |          |
| Please select the desired action                                                                           |            |          |
| ○ Create license request                                                                                   |            |          |
| Choose this option if you want to create a license request file in order to send it to the software.       | ne vendor  | of the   |
| Import license update                                                                                      |            |          |
| Choose this option, if you received a license update file from the software vendor ar<br>import this file. | nd want to | <b>b</b> |
| ○ Create receipt                                                                                           |            |          |
| Choose this option if you want to confirm the successful import of a license update fi<br>software vendor. | le for the |          |
|                                                                                                    |            |          |
| Next >                                                                                                    | He         | lp       |

7. After update of your license container, please, start again the CmFAS Assistant and "Create receipt".

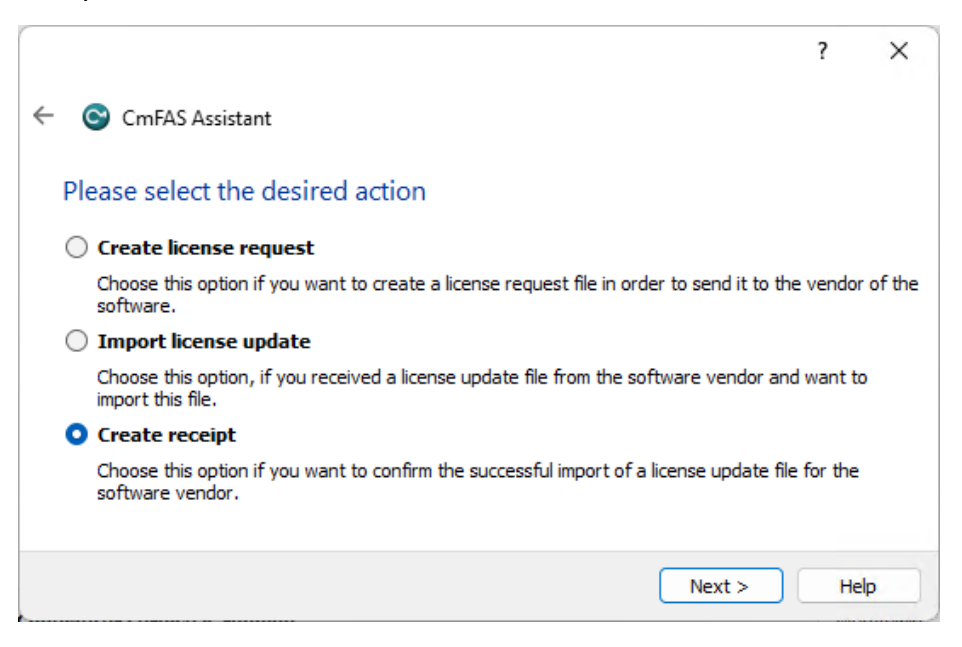

This receipt confirms successful update of your licenses and makes future renewals of your licenses easier. Please send the receipt file (\*.WibCmRaC) to license@ribtec.de.

If you installed your licenses on a license server, it is necessary to install the Code Meter User Runtime on your client workstations (step 1).

Your licenses are ready now to be checked by the RIBTEC<sup>®</sup> applications.